### AMPS Statistics Database (SQLite 3) Reference

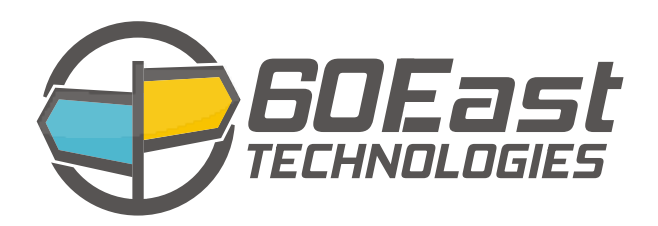

#### **AMPS Statistics Database (SQLite 3) Reference**

Publication date Oct 29, 2015 Copyright © 2015

All rights reserved. 60East, AMPS, and Advanced Message Processing System are trademarks of 60East Technologies, Inc. All other trademarks are the property of their respective owners.

#### **Table of Contents**

| 1. Introduction                                             | 1 |  |
|-------------------------------------------------------------|---|--|
| 1.1. About this Reference                                   | 1 |  |
| 1.2. Prerequisites                                          | 1 |  |
| 1.3. Configuration of AMPS                                  | 1 |  |
| 2. Introduction to SQLite3                                  | 2 |  |
| 2.1. Starting sqlite3                                       | 2 |  |
| 2.2. Simple SQLite3 commands                                | 2 |  |
| 3. Admin Interface                                          | 4 |  |
| 3.1. Table Naming Scheme                                    | 4 |  |
| 3.2. Example Queries                                        | 4 |  |
| 4. SQLite Tips and Troubleshooting                          |   |  |
| 4.1. Converting AMPS statistics time to an ISO8601 Datetime |   |  |
| 4.2. Troubleshooting "Database Disk Image is Malformed"     | 5 |  |

## **Chapter 1. Introduction**

#### **1.1. About this Reference**

The goal of this reference is to give a user insight into the statistics collected by the AMPS administration interface, and to demonstrate how those statistics can be used to give an overview of the health and efficiency of their AMPS instance.

### **1.2. Prerequisites**

To run the commands in this reference, you will need the sqlite3 package installed on your local computer. While you may be able to run the SQL examples in this guide using other packages, this guide will assume that all SQL commands will be executed with sqlite3.

### **1.3. Configuration of AMPS**

By default AMPS is configured to store the statistics file in a sqlite database which is in memory. To configure AMPS to record the statistics to a file, the following configuration options are available in the AMPS configuration file to update the location and frequency of the statistics database file.

```
<AMPSConfig>
<Name>AMPS-Sqlite</Name>
<Admin>
<InetAddr>localhost:9090</InetAddr>
<FileName>./stats.db</FileName>
<Interval>5s</Interval>
</Admin>
<!-- [snip] -->
</AMPSConfig>
```

In the example listed above, the AMPS administration interface is set to collect statistics every 5 seconds as indicated by the <Interval> tag. In the example, the AMPS administration interface is additionally configured to save the statistics in the stats.db file which will be created in the directory where AMPS was started.

## **Chapter 2. Introduction to SQLite3**

This chapter is a quick reference to sqlite3. It is intended to help get started in examining the statistics provided by AMPS. While this guide will be sufficient to execute the examples listed, a more comprehensive guide of the sqlite3 command line tool is available at http://www.sqlite.org/sqlite.html.

#### 2.1. Starting sqlite3

To start sqlite3 with the stats.db file simply type: sqlite.

```
$> sqlite3 ./stats.db
```

This will create a command prompt that looks like the following:

```
$> sqlite3 ./stats.db
SQLite version 3.7.3
Enter ".help" for instructions
Enter SQL statements terminated with a ";"
sqlite>
```

To exit the sqlite3 prompt at any time, use the Ctrl+d sequence.

#### 2.2. Simple SQLite3 commands

#### Tables

To get a listing of all available tables in the sqlite database type the .table command.

| sqlite> .table     |                        |                     |  |
|--------------------|------------------------|---------------------|--|
| HCPUS_DYNAMIC      | IMEMORY_CACHES_STATIC  |                     |  |
| HCPUS_STATIC       | IMEMORY_DYNA           | AMIC                |  |
| HDISKS_DYNAMIC     | IMEMORY_STAT           | TIC                 |  |
| HDISKS_STATIC      | IPROCESSORS_           | _DYNAMIC            |  |
| HMEMORY_DYNAMIC    | IPROCESSORS_           | _STATIC             |  |
| HMEMORY_STATIC     | IREPLICAS_D            | /NAMIC              |  |
| HNET_DYNAMIC       | IREPLICAS_ST           | TATIC               |  |
| HNET_STATIC        | IREPLICATION           | NS_DYNAMIC          |  |
| ICLIENTS_DYNAMIC   | IREPLICATION           | NS_STATIC           |  |
| ICLIENTS_STATIC    | ISOW_DYNAMIC           | C                   |  |
| ICONSOLE_LOGGERS_D | DYNAMIC                | ISOW_STATIC         |  |
| ICONSOLE_LOGGERS_S | STATIC                 | ISTATISTICS_DYNAMIC |  |
| ICPUS_DYNAMIC      | ISTATISTICS_           | _STATIC             |  |
| ICPUS_STATIC       | ISUBSCRIPTIONS_DYNAMIC |                     |  |

IFILE\_LOGGERS\_DYNAMICISUBSCRIPTIONS\_STATICIFILE\_LOGGERS\_STATICISYSLOG\_LOGGERS\_DYNAMICIGLOBALS\_DYNAMICISYSLOG\_LOGGERS\_STATICIGLOBALS\_STATICITRANSPORTS\_DYNAMICIMAPS\_DYNAMICITRANSPORTS\_STATICIMAPS\_STATICIVIEWS\_DYNAMICIMEMORY\_CACHES\_DYNAMICIVIEWS\_STATIC

#### Schema

To view the schema for any table type: .schema , where is the name of the table to inspect.

```
sqlite> .schema IFILE_LOGGERS_DYNAMIC
CREATE TABLE IFILE_LOGGERS_DYNAMIC( timestamp integer,
static_id integer, bytes_written integer, PRIMARY
KEY( timestamp, static_id ) );
```

## **Chapter 3. Admin Interface**

This chapter describes the philosophy of how the AMPS tables are designed within the statistics database. This chapter also includes some examples of some useful queries which can give an administrator more information than just the raw data would normally give them. Such information can be a powerful tool in diagnosing perceived problems in AMPS.

#### 3.1. Table Naming Scheme

```
<I|H><STAT>_<STATIC|DYNAMIC>
Where:
I = AMPS instance stat
H = Host stat
STAT = The stat that is collected (MEMORY, CPUS,
SUBSCRIPTIONS, etc)
STATIC = attributes that rarely change for an object
(i.e. client name)
DYNAMIC = stats that are expected to change on every
sample (rates, counters, etc)
```

#### 3.2. Example Queries

To view which clients have fallen behind at one time, run:

```
sqlite> SELECT s.client_name, MAX(d.queue_max_latency),
MAX(queued_bytes_out) FROM ICLIENTS_DYNAMIC d
JOIN ICLIENTS_STATIC s ON (s.static_id=d.static_id)
GROUP BY s.client_name;
```

To view clients that are behind in the latest sample:

```
sqlite> SELECT s.client_name, d.queue_max_latency,
queued_bytes_out FROM ICLIENTS_DYNAMIC d
JOIN ICLIENTS_STATIC s ON (s.static_id=d.static_id)
WHERE d.timestamp = (SELECT MAX(d.timestamp)
FROM ICLIENTS_DYNAMIC d) AND d.queue_max_latency > 0;
```

# Chapter 4. SQLite Tips and Troubleshooting

This chapter includes information on SQLite tasks that may not be immediately obvious, and troubleshooting information on SQLite.

## 4.1. Converting AMPS statistics time to an ISO8601 Datetime

This function converts an AMPS timestamp to an ISO8601 datetime.

```
def iso8601_time(amps_time):
"""
Converts AMPS Stats time into an ISO8601 datetime.
"""
pt = float(amps_time)/1000 - 210866803200 # subtract the unix epoch
it = int(pt)
ft = pt-it
return time.strftime("%Y%m%dT%H%M%S",time.localtime(it)) + ("%.6f" %
ft)[1:]
```

## 4.2. Troubleshooting "Database Disk Image is Malformed"

To repair this error, you need to extract the data from the SQLite datastore and create a new datastore. To do this:

1. Open the sqlite datastore. For example, if the database store is named stats.db, the command would be:

:sqlite3 stats.db

2. Dump the data into a SQL script.

```
.mode insert
.output stats_data.sql
.dump
.exit
```

This creates a series of SQL commands that recreate the data in the database.

3. Now create a new database file using the SQL commands.

sqlite3 good.db < stats\_data.sql</pre>

Finally, adjust the configuration of the Admin server to use the new database (in this example, good.db) or copy the new database over the old database.